# ACCÉDER À MES COURS

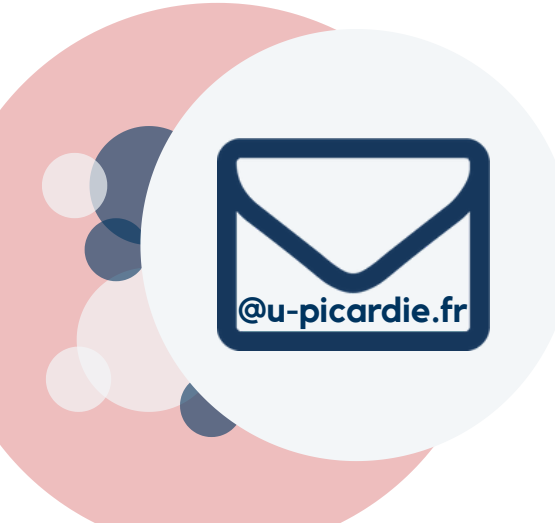

#### **ÉTAPE 1:** Le **Lendemain** de mon inscription **J'Active Mon Mail UPJV**

JE SAISI MON **INE** ET MA **DATE DE NAISSANCE** SUR : <u>HTTPS://WEBMAIL.ETUD.U-PICARDIE.FR/VALIDATION/</u>

## **ÉTAPE 2**:

#### JE ME CONNECTE SUR L'ENT DE L'UPJV à l'aide de mon identifiant et mot de passe

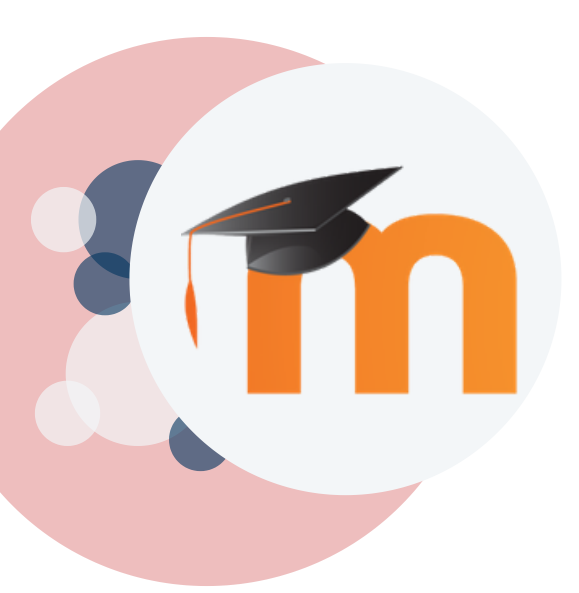

ÉTAPE 3: Je clique sur : "Moodle"

RUBRIQUE "ÉTUDE"

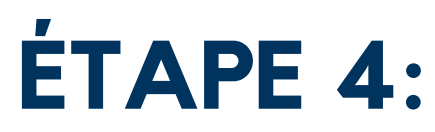

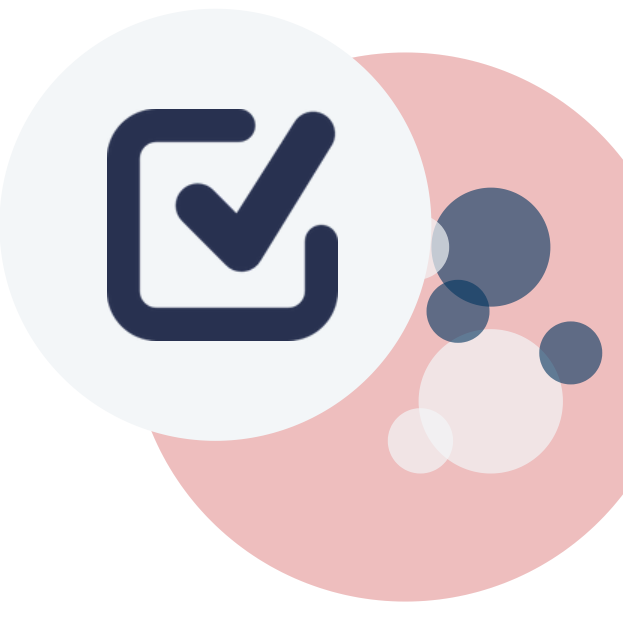

#### J'ACCEPTE LES : "Conditions générales d'utilisation"

EN COCHANT LA CASE EN BAS DE LA FENÊTRE

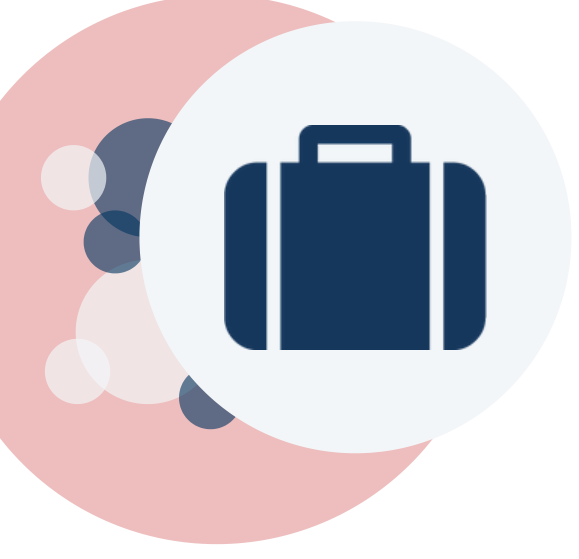

### **ÉTAPE 5:** J'ACCÈDE AUX COURS

DÉPOSÉS PAR LES ENSEIGNANTS DANS LA Rubrique **"Mes Cours"** 

SI VOUS RENCONTREZ DES DIFFICULTÉS, N'HÉSITEZ PAS À NOUS CONTACTER :

#### CAP-NUMERIQUE@U-PICARDIE.FR

CONSULTER L'ESPACE ACCOMPAGNEMENT ÉTUDIANT DU KIT PÉDAGOGIQUE SUR MOODLE, OÙ Vous retrouverez tous les tutoriels qui vous sont dédiés:

#### T ESPACE ÉTUDIANT

• ÊTES-VOUS BIEN INSCRIT CETTE ANNÉE À L'UPJV ?

 SI VOUS ÊTES ÉTUDIANT ERASMUS : DEMANDEZ À CHAQUE ENSEIGNANT DE VOUS INSCRIRE MANUELLEMENT À SA PAGE DE COURS.

If you are Erasmus student : please ask your teachers to manually enroll you at his Moodle courses .

• SI VOUS NE VOYEZ PAS LA PAGE DE COURS CRÉÉE PAR L'ENSEIGNANT MERCI DE LE LUI SIGNALER

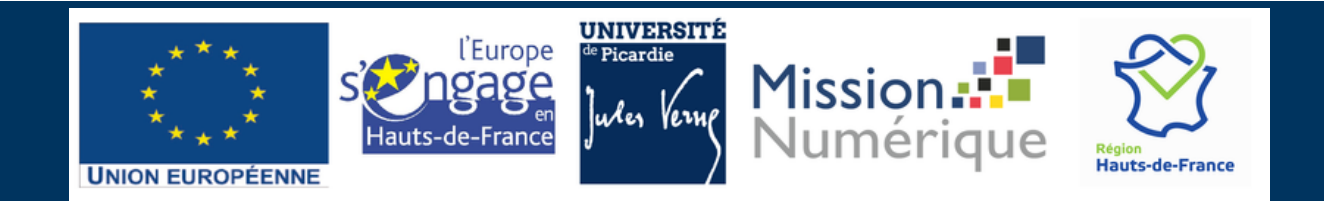